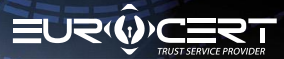

## ONLINE QUALIFIED SIGNATURE RENEWAL PROCEDURE

## What you need to know

In order to be able to renew your certificate, please check first if the following technical requirements have been met:

- The renewal code provided to your email address
- The correct software for your smart card has been installed
- The e-signature software app SecureDoc2 has been installed and updated to its most recent version. You can download the software from HERE: **Software**
- While you are performing the renewal procedure, the smart card remains inserted in the reader and the reader is connected to the PC.

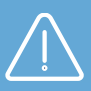

### PLEASE NOTE:

- The renewal proceure must be completed before the expire date of the signature in hand
- Pay a special attention to enter your personal data correctly in the form

Please follow the below stages and steps of the instruction.

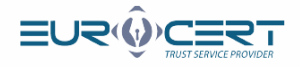

## Stage 1.

|                                                                                         | 🚱 SecureDoc            |                                                                   |                                                                                     | _                                 |                                          |                    |                 |                  | o ×           |   |
|-----------------------------------------------------------------------------------------|------------------------|-------------------------------------------------------------------|-------------------------------------------------------------------------------------|-----------------------------------|------------------------------------------|--------------------|-----------------|------------------|---------------|---|
|                                                                                         | SecureDoc Signi        | ing Veryfing Se                                                   | PAdES_BES (without                                                                  | renewal Help Al                   | bout program                             |                    |                 |                  |               |   |
|                                                                                         | PAdES (only PDF)       | Signature type:                                                   | Enveloped                                                                           | (intestamp)                       |                                          |                    |                 |                  |               |   |
|                                                                                         | XAdES                  | Digest algorithm:                                                 | SHA-256                                                                             |                                   | Add Delete<br>file file                  | e Add<br>directory | Clear           | Show<br>document | Sign<br>files |   |
|                                                                                         | Signature format       | Commitment type:                                                  | Signature parameters                                                                |                                   |                                          | 1                  | Data            |                  |               |   |
|                                                                                         | Inp                    | ut data (0)                                                       |                                                                                     | Output data (0)                   |                                          |                    | Sta             | tus              |               |   |
|                                                                                         |                        |                                                                   |                                                                                     |                                   |                                          |                    |                 |                  |               |   |
|                                                                                         |                        |                                                                   |                                                                                     |                                   |                                          |                    |                 |                  |               |   |
|                                                                                         |                        |                                                                   |                                                                                     |                                   |                                          |                    |                 |                  |               |   |
|                                                                                         |                        |                                                                   |                                                                                     |                                   |                                          |                    |                 |                  |               |   |
|                                                                                         |                        |                                                                   |                                                                                     |                                   |                                          |                    |                 |                  |               |   |
|                                                                                         |                        |                                                                   |                                                                                     |                                   |                                          |                    |                 |                  |               |   |
|                                                                                         |                        |                                                                   |                                                                                     |                                   |                                          |                    |                 |                  |               |   |
|                                                                                         |                        |                                                                   |                                                                                     |                                   |                                          |                    |                 |                  |               |   |
|                                                                                         |                        |                                                                   |                                                                                     |                                   |                                          |                    |                 |                  |               |   |
|                                                                                         |                        |                                                                   |                                                                                     |                                   |                                          |                    |                 |                  |               |   |
|                                                                                         |                        |                                                                   |                                                                                     |                                   |                                          |                    |                 |                  |               |   |
|                                                                                         |                        |                                                                   |                                                                                     |                                   |                                          |                    |                 |                  |               |   |
|                                                                                         |                        |                                                                   |                                                                                     |                                   |                                          | ΞU                 | 20              | CE               | 21            |   |
|                                                                                         |                        |                                                                   |                                                                                     |                                   |                                          | ≡∪                 | <b>₹</b> (ĝ     |                  |               |   |
|                                                                                         |                        |                                                                   |                                                                                     |                                   |                                          | ≡∪                 | ₹¢              |                  | CEPROVIDER    |   |
| Click "Cer                                                                              | tificate re            | enewal".                                                          |                                                                                     |                                   |                                          | ΞU                 | <b>~</b> (      | TRUST SERVIC     | CE PROVIDER   |   |
| Click "Cer                                                                              | tificate re            | enewal".                                                          |                                                                                     |                                   |                                          | ≡U                 | <b>२</b> .७     | TRUST SERVIC     | CE PROVIDER   |   |
| Click "Cer                                                                              | tificate re            | enewal".                                                          | code                                                                                |                                   |                                          | ≡U                 | ⋜ŵ              |                  | CE PROVIDER   |   |
| Click "Cer                                                                              | tificate re            | enewal".                                                          | code                                                                                |                                   |                                          | ΞU                 | <b>∼</b> ŵ      | TRUST SERVIC     | RT CEPROVIDER |   |
| Click "Cer                                                                              | tificate re            | enewal".<br>Enter renewal                                         | code<br>newal Code                                                                  |                                   |                                          | ΞU                 | ₹¢              | ×                | E PROVIDER    |   |
| Click "Cer                                                                              | tificate re            | Enewal".                                                          | code<br>newal Code<br>ease enter your                                               | r certificate renet               | wal code.                                | ΞU                 | <del>ک</del> رۇ | K                | E PROVIDER    |   |
| Click "Cer                                                                              | tificate re            | Enewal".                                                          | code<br>newal Code<br>ease enter your                                               | r certificate renew               | wal code.                                | ΞU                 | ,<br>₹ŵ         | India Servic     | E PROVIDER    |   |
| Click "Cer                                                                              | tificate re            | Enewal".                                                          | code<br>newal Code<br>ease enter your<br>de:                                        | r certificate renew               | wal code.                                | ΞU                 | <b>R</b> .Ô     | TRUST SERVIC     | E PROVADR     |   |
| Click "Cer                                                                              | tificate re            | Enewal".                                                          | code<br>newal Code<br>ease enter your<br>de:                                        | r certificate renew               | wal code.                                | ΞU                 | <b>≥</b> ∢ĝ     | ×                | E PROVADR     |   |
| Click "Cer                                                                              | tificate re            | Enewal".                                                          | code<br>newal Code<br>ease enter your<br>de:                                        | certificate renew                 | wal code.                                | EU                 |                 | ×                | E RICHAR      |   |
| Click "Cer                                                                              | tificate re            | Enewal".<br>Enter renewal<br>Enter renewal<br>Renewal Cod         | code<br>newal Code<br>ease enter your<br>de:                                        | r certificate renew               | wal code.<br>Ok                          | Cance              |                 | ×                | E PROVADA     |   |
| Click "Cer                                                                              | tificate re            | Enewal".                                                          | code<br>newal Code<br>ease enter your<br>de:                                        | r certificate rener               | wal code.<br>Ok                          | Cance              |                 | ×                | E PROVADA     |   |
| Click "Cer<br>Input the                                                                 | tificate re            | enewal".                                                          | code<br>newal Code<br>ease enter your<br>de:<br>eived in th                         | r certificate renew               | wal code.<br>Ok<br>nessage               | Cance<br>2.        |                 | ×                | E PROVADR     |   |
| Click "Cer<br>Input the                                                                 | tificate re            | Enewal".                                                          | code<br>newal Code<br>ease enter your<br>de:<br>eived in th                         | r certificate rener               | wal code.<br>Ok<br>Nessage               | Cance<br>2.        |                 | ×                | E PROVADR     |   |
| Click "Cer<br>Input the                                                                 | tificate re            | Enewal".                                                          | code<br>newal Code<br>ease enter your<br>de:<br>tived in th                         | r certificate rener               | wal code.<br>Ok<br>Nessage               | Cance<br>2.        |                 | ×                |               | × |
| Click "Cer<br>Input the                                                                 | tificate re            | enewal".                                                          | code<br>newal Code<br>case enter your<br>de:<br>tived in the<br>Certificate renewa  | r certificate rener               | wal code.<br>Ok<br>Nessage               | Cance              |                 | ×                |               | × |
| Click "Cer<br>Input the                                                                 | tificate re            | Enter renewal<br>Enter renewal<br>Renewal Cod<br>Code rece        | code<br>newal Code<br>ease enter your<br>de:<br>eived in th                         | r certificate rener<br>ne email m | wal code.<br>Ok<br>nessage<br>ut program | Cance              |                 | ×                |               | × |
| Click "Cer<br>Input the<br>SecureDoc<br>SecureDoc                                       | tificate re            | Enter renewal<br>Enter renewal<br>Renewal Cod<br>Code rece        | code<br>newal Code<br>ease enter your<br>de:<br>eived in th                         | r certificate rener<br>ne email m | wal code.<br>Ok<br>Nessage<br>ut program | Cance              |                 | ×                |               | × |
| Click "Cer<br>Input the<br>SecureDoc<br>SecureDoc                                       | tificate re            | Enter renewal<br>Enter renewal<br>Pie<br>Renewal Cod<br>code rece | code<br>newal Code<br>ease enter your<br>de:<br>ived in th<br>Certificate renewa    | ne email m                        | wal code.<br>Ok<br>Nessage<br>ut program | Cance              |                 | ×                |               | × |
| Click "Cer<br>Input the<br>SecureDoc<br>SecureDoc<br>Purchase<br>renewal                | tificate re<br>renewal | Enter renewal<br>Enter renewal<br>Renewal Cod<br>Code rece        | code<br>newal Code<br>ease enter your<br>de:<br>Prived in the<br>Certificate renewa | ne email m                        | wal code.<br>Ok<br>nessage<br>ut program | Cance<br>2.        |                 | ×                |               | × |
| Click "Cer<br>Input the<br>SecureDoc<br>SecureDoc<br>Purchase<br>renewal<br>Cerdificate | tificate re<br>renewal | enewal".                                                          | code<br>newal Code<br>ease enter your<br>de:<br>ived in th<br>Certificate renewa    | ne email m                        | wal code.<br>Ok<br>nessage               | Cance<br>2.        |                 | ×                |               | × |

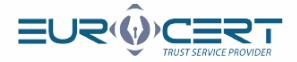

Fill in the first tab of the renewal form ("Basic information"). Please make sure all details you enter are accurate and correct (no typos and no trailing spaces follow the first name or surname).

If you need to include your business details in your certificate (business or company name, your position, department), check the "Certificate with business details" box and fill in the empty fields.

|                                    | Personal data included in the       | certificate                |        |
|------------------------------------|-------------------------------------|----------------------------|--------|
| First name: 🕐                      | Second name: 🕐                      | Surname: 📀                 |        |
| Citizanshin 🔞                      | ID turns 🕜                          | Country of iccuing the ID: |        |
| Polska                             | Numer osobisty (np. PESEL ID )      | Polska                     |        |
| ID number: 🕖                       |                                     |                            |        |
|                                    |                                     |                            |        |
| Additional data: 😢                 |                                     |                            |        |
| Certificate with company/orga      | anization data represented by subso | riber.                     |        |
|                                    | Identification data                 |                            |        |
| Type of identification document: 🕐 |                                     |                            |        |
| Dowód osobisty                     |                                     |                            |        |
| Document number: 📀                 |                                     |                            |        |
|                                    |                                     |                            |        |
| The authority issuing document: 🥙  |                                     |                            |        |
| Expiration date of the document: 🕐 | Place of birth: 🕗                   | Date of birth: 🕜           |        |
| dd.mm.rrrr                         |                                     | dd.mm.rrrr                 |        |
|                                    |                                     |                            |        |
|                                    |                                     |                            |        |
|                                    |                                     |                            |        |
|                                    |                                     | Send                       | Cancel |
|                                    |                                     |                            |        |
|                                    |                                     |                            |        |
|                                    |                                     |                            |        |
|                                    |                                     |                            |        |
|                                    |                                     |                            |        |
|                                    |                                     |                            |        |
|                                    |                                     |                            |        |
|                                    |                                     |                            |        |
|                                    |                                     |                            |        |

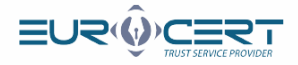

Fill in the required details on the other tab of the renewal form ("Contact details"), double-check the data for correctness and click "Send".

|                               |                                                      | Contact det                                            | ills                                                                                                    |
|-------------------------------|------------------------------------------------------|--------------------------------------------------------|----------------------------------------------------------------------------------------------------|
| e-mail address: 🕜             |                                                      | Phone: 🞯                                               | Country:                                                                                                    |
|                               |                                                      |                                                        | Polska                                                                                                    |
| I consent to<br>sales offers. | the processing of person<br>marketing activities) by | nal data provided in the f<br>electronic means by Euro | orm in order to receive commercial information (e.g.<br>Cert. in accordance with art. 10 of the Act of 18 July 2 |

#### Click "OK" in the message dialog box.

6

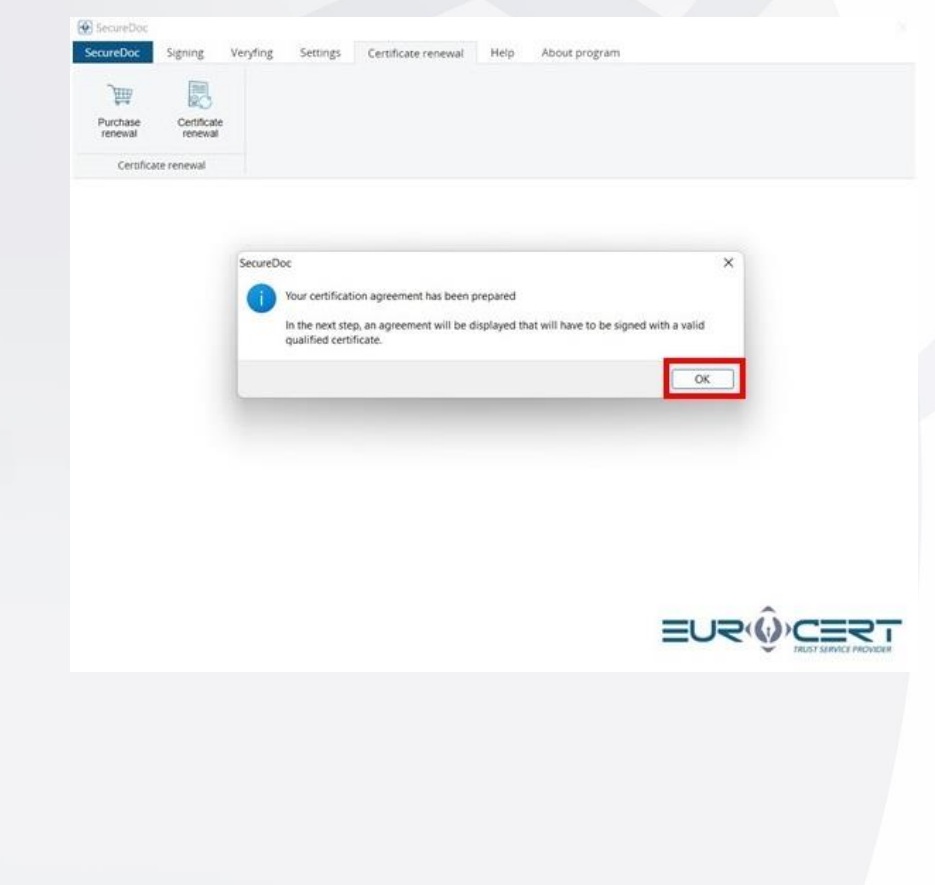

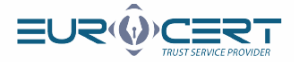

#### Read the agreement and click "Sign and send".

7

8

Show the renewal agreement ×  $\odot$ kwalifikowanych usług zaufania EuroCert dostępnej dostępnej na stronie internetowej https://eurocert.pl/repozytorium. § 3 Wydanie certyfikatu służącego do składania kwalifikowanego podpisu elektronicznego następuje na podstawie danych zawartych we wniosku o wydanie certyfikatu stanowiącego integralną część niniejszej umowy. 54 § 4 Subskrybent oświadcza, że: 1. zapoznał się przed zawarciem niniejszej umowy z. Polityką certyfikacji i kodeksem postępowania certyfikacji i kodeksem postępowania EuroCert", "Zasadami i warunkami świadczenia usług zaufania przez EuroCert" umieszczonymi na stronie https://eurocert.pi/repozytorium, zawierającymi m.in. informacje o warunkach użycia certyfikatu, sposobie rozpatrywania skarg i sporów, zakresie i ograniczeniach stosowania certyfikatu, sposobie rozpatrywania skarg i sporów, zakresie i ektronicznych, 2. wyraża zgodę na przetwarzanie danych osobowych przez Administratora Danych, którym jest EuroCert Sp. z o.o. z siedziba w Warszawie, ul. Puławska 474 w celach niezbędnych do realizacji procesu certyfikacji roze nzyriumie do wiadomości. iżm a prawno dostenu do treści danych posłpowych, o których 5p. z o.o. z siecziuca w warszawie, ul. Pulawska 4/4 w celach niezbędnych do realizacji procesu certyfikacji oraz przymiuje do wiadomości, iż ma prawo dostępu do treści danych osobowych, o których mowa wyżej oraz ich zmiany, zapoznał się z obowiązkiem informacyjnym umieszczonym na stronie https://eurocert.pl/repozytorium, wszystkie informacje podane przez niego we wniosku o wydanie certyfikatu stanowiącego integralną część niniejszej umowy są zgodne z prawdą, wyrzaż zgodę na otrzymywanie informacji o zbliżającym się terminie wygaśnięcia certyfikatu na adres e-mail podany w procesie rejestracji. 3. 4. 5. § 5 Umowa zostaje zawarta na czas określony, do dnia wygaśnięcia ważności certyfikatu, który został wydany na jej podstawie. Dokładna data ważności certyfikatu znajduje się w certyfikacie. § 6 Spory wynikające z realizacji niniejszej umowy będą rozstrzygane przez sąd właściwy dla siedziby EuroCert. Wszelkle zmiany niniejszej umowy wymagają zachowania formy pisemnej pod rygorem niewaźności. Umowa sporządzona została w dwóch jednobrzmiących egzemplarzach, po jednym dla każdej ze Stron. EuroCert Subskrybent Sign and send Select the certificate you want to renew and click "OK". Veryfing Settings Certificate renewal Help About program Signing H Certificate Certificate renew Eist of renewal certificates × Cryptographic device Aleksandra 27 05 2022 12:46:03 26:05 2025 12:46:03 Centrum Kwalifik wane EuroCer Show certificate Cancel

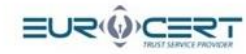

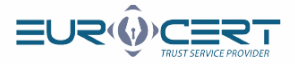

| -      | PIN code                                                                                                    | >      |
|--------|----------------------------------------------------------------------------------------------------|--------|
| **** F | PIN code<br>Enter the PIN code                                                                                |        |
|        |                                                                                                    |        |
|        | ОК                                                                                                    | Cancel |
| The se | elected certificate to signing the data                                                                       |        |
|        | Issued for Aleksandra                                                                                         |        |
|        | Issued by: Centrum Kwalifikowane EuroCert<br>Valid from: 27.05.2022 12:46:03<br>Valid to: 26.05.2025 12:46:03 |        |

The following message will show. It confirms that you have completed the first stage of the renewal procedure successfully. Your application will be verified within up to 48 hours.

| E E               | 200   |          |                                                            |                                                              |                          |                                              |  |
|-------------------|-------|----------|------------------------------------------------------------|--------------------------------------------------------------|--------------------------|----------------------------------------------|--|
|                   | 20    |          |                                                            |                                                              |                          |                                              |  |
| ewal re           | néwal |          |                                                            |                                                              |                          |                                              |  |
| Certificate renev | val   |          |                                                            |                                                              |                          |                                              |  |
|                   |       |          |                                                            |                                                              |                          |                                              |  |
|                   |       |          |                                                            |                                                              |                          |                                              |  |
|                   |       |          |                                                            |                                                              |                          |                                              |  |
|                   |       | SecureDo | c                                                          |                                                              |                          | ×                                            |  |
|                   |       | SecureDo | c<br>Your certificat                                       | ion agreement has been                                       | prepared                 | ×                                            |  |
|                   |       | SecureDo | c<br>Your certificat<br>In the next ste<br>qualified certi | ion agreement has been<br>p, an agreement will be<br>ficate. | prepared<br>displayed th | ×                                            |  |
|                   |       | SecureDo | c<br>Your certificat<br>In the next ste<br>qualified certi | ion agreement has been<br>p. an agreement will be<br>ficate. | prepared<br>displayed th | X at will have to be signed with a valid     |  |
|                   |       | SecureDo | c<br>Your certificat<br>In the next ste<br>qualified certi | ion agreement has been<br>p, an agreement will be<br>ficate. | prepared<br>displayed th | ×<br>aut will have to be signed with a valid |  |

PLEASE NOTE: Wait for an email message from EuroCert that includes a signed copy of the agreement. Once you have received it, proceed to Stage 2.

9

10

www.eurocert.pl

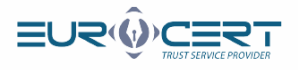

# Stage 2. (Please resume here once you have received the signed agreement from EuroCert)

| 1 | Start the           |                        | eDo      | c 2 app                         | and g                    | to to                           | the "                | 'Certi   | ficat      | te re   | enev      | val"  | tab      |      | ×   |    |   |
|---|---------------------|------------------------|----------|---------------------------------|--------------------------|---------------------------------|----------------------|----------|------------|---------|-----------|-------|----------|------|-----|----|---|
| Ĭ |                     | SecureDoc              | Signing  | Veryfing<br>nature variant:     | Settings C<br>PAdES-BB   | ertificate re<br>S (without tir | enewal H<br>mestamp) | Help Abo | out progra | am      |           |       |          |      |     |    |   |
|   |                     | PAdES (only<br>XAdES   | PDF) Sig | nature type:<br>gest algorithm: | Envelope<br>SHA-256      | d                               |                      |          | Add        | Delete  | Add       | Clear | Show     | Sign |     |    |   |
|   |                     | Signature forr         | Co       | mmitment type:                  | Proof of s               | sender<br>barameters            |                      |          | me         | me      | directory | Data  | document | mes  |     |    |   |
|   |                     |                        | Input d  | ata (0)                         |                          |                                 | Output               | data (0) |            |         |           |       | Status   |      |     |    |   |
|   |                     |                        |          |                                 |                          |                                 |                      |          |            |         |           |       |          |      |     |    |   |
|   |                     |                        |          |                                 |                          |                                 |                      |          |            |         |           |       |          |      |     |    |   |
|   |                     |                        |          |                                 |                          |                                 |                      |          |            |         |           |       |          |      |     |    |   |
|   |                     |                        |          |                                 |                          |                                 |                      |          |            |         |           |       |          |      |     |    |   |
|   |                     |                        |          |                                 |                          |                                 |                      |          |            |         |           |       |          |      |     |    |   |
|   |                     |                        |          |                                 |                          |                                 |                      |          |            |         |           |       | <u> </u> |      | _   |    |   |
|   |                     |                        |          |                                 |                          |                                 |                      |          |            |         | =0        | יאנ   |          |      | DER |    |   |
| 2 | Click "Ce           | ertificat              | te re    | newal"                          |                          |                                 |                      |          |            |         |           |       |          |      |     |    |   |
|   | SecureDoc           |                        |          |                                 |                          |                                 |                      |          |            |         |           |       |          |      |     |    | × |
|   | SecureDoc           | Signing \              | /eryfing | Setting                         | s Cert                   | ificate re                      | newal                | Help     | Abo        | ut prog | ram       |       |          |      |     |    |   |
|   | Ì                   |                        |          |                                 |                          |                                 |                      |          |            |         |           |       |          |      |     |    |   |
|   | Purchase<br>renewal | Certificate<br>renewal |          |                                 |                          |                                 |                      |          |            |         |           |       |          |      |     |    |   |
|   | Certificate         | renewal                |          |                                 |                          |                                 |                      |          |            |         |           |       |          |      |     |    |   |
| 3 | Input th            | e renev                | wal c    | ode re                          | ceived                   | d in t                          | he er                | nail n   | ness       | age     |           |       |          |      |     |    |   |
|   | 6                   | 🕑 Enter                | renev    | val code                        |                          |                                 |                      |          |            | 0       |           |       |          |      | ×   | t. |   |
|   |                     |                        | _        |                                 |                          |                                 |                      |          |            |         |           |       |          |      |     |    |   |
|   |                     | 9                      |          | Renew<br>Please                 | <b>al Cod</b><br>enter y | e<br>'our c                     | ertific              | ate re   | newa       | al co   | de.       |       |          |      |     |    |   |
|   |                     | Rene                   | ewal     | Code:                           |                          |                                 |                      |          |            |         |           |       |          |      |     |    |   |
|   |                     |                        |          |                                 |                          |                                 |                      |          |            |         |           |       |          |      |     |    |   |
|   |                     | _                      |          |                                 |                          |                                 |                      |          | 0          | k       |           |       | Cance    | 4    |     |    |   |
|   |                     |                        |          |                                 |                          |                                 |                      | _        | 0          |         |           | k     | ouniet   | 5    | 3   |    |   |

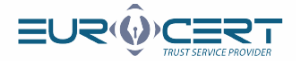

#### Click "OK".

#### SecureDoc

×

OK

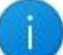

5

Your Certification Agreement has been sent to the Certification Center.

The registration inspector is currently verifying the application for the renewal of the certificate along with the certification contract.

Wait for an e-mail with information on the next steps.

Select the certificate which was used to sign the agreement at the first stage of this renewal procedure and click "OK".

| cureDoc             | Signing        | Veryfing | Settings | Certificate renewal | Help      | About program |                     |                     |
|---------------------|----------------|----------|----------|---------------------|-----------|---------------|---------------------|---------------------|
| W                   | (M)            |          |          |                     |           |               |                     |                     |
| Purchase<br>renewal | Certificate    | r:       |          |                     |           |               |                     |                     |
| Certifica           | te renewal     |          |          |                     |           |               |                     |                     |
| List of ren         | ewal certifica | tes      |          |                     |           |               |                     | ×                   |
| ssued for           | raphic device  |          |          | Issued by           |           |               | Valid from          | Valid to            |
| Alek                | sandra         |          |          | Centrum Kwalifiko   | wane Euro | lert          | 27.05.2022.12:46:03 | 26,05,2025 12:46:03 |
|                     |                |          |          |                     |           |               |                     |                     |
|                     |                |          |          |                     |           |               |                     |                     |

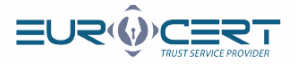

| 6 | Input the PIN code and click "OK".                                                                                                    |
|---|----------------------------------------------------------------------------------------------------|
|   | Senter the PIN code                                                                                                    |
|   | PIN code<br>Enter the PIN code                                                                                                    |
|   | OK Cancel                                                                                                    |
|   | The selected certificate to signing the data                                                                                            |
|   | Issued for: Aleksandra<br>Issued by: Centrum Kwalifikowane EuroCert<br>Valid from: 27.05.2022 12:46:03<br>Valid to: 26.05.2025 12:46:03 |
|   | Smart card reader: Feitian SCR301 0<br>Token: CardOS V5.3                                                                               |
| 7 | Please wait until the renewal process is completed.                                                                                     |
|   | Current process ×                                                                                                    |
|   | Current process<br>Sending an application for renewal of the certificate to the<br>EuroCert certification center                        |
|   |                                                                                                    |
| 8 | The following message will be displayed as a confirmation that the renewal procedure has been completed successfully.                   |
|   | SecureDoc X                                                                                                    |
|   | i Thank you!                                                                                                    |
|   | The certificate renewal process has been completed.                                                                                     |

www.eurocert.pl

OK

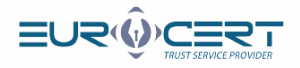

#### Stage 3. Register a new certificate with the system

Start the Smart Security Interface app. Go to the "Register" tab and click the "Register" button.

| Charismathics Smart Security Inf           | terface                                                                                                    |                    |                      |              | ×             |  |  |  |
|--------------------------------------------|----------------------------------------------------------------------------------------------------|--------------------|----------------------|--------------|---------------|--|--|--|
|                                            | Change Token PIN U                                                                                                    | nlock Token PIN    | Change Token SO PIN  | Registration |               |  |  |  |
|                                            | Card type:                                                                                                    | CardOS V5.3   EC   | 13244                |              |               |  |  |  |
|                                            | User PIN status: Card                                                                                                    | OS V5.3 does no    | support this funtion |              |               |  |  |  |
| N N                                        | SO PIN status: CardO                                                                                                    | OS V5.3 does not s | support this funtion |              |               |  |  |  |
| ismathic                                   | In order to be able to use your smartcard/TPM with the microsoft products you need to register<br>your personal certificate. To do so, please insert your smartcard into the card reader and click the<br>button "Register". The application will then perform any further steps to register your certificate. |                    |                      |              |               |  |  |  |
| char                                       |                                                                                                    |                    | Register             |              |               |  |  |  |
| At the end, a messag registered successful | e will be displa<br>ly.                                                                                                    | yed that wi        | ll confirm the ne    | ew certifio  | cate has been |  |  |  |
| CI                                         | narismathics Sma                                                                                                    | rt Security Int    | erface X             |              |               |  |  |  |
|                                            | () Registra                                                                                                    | tion successfi     | ıl.                  |              |               |  |  |  |
|                                            |                                                                                                    |                    | ОК                   |              |               |  |  |  |
| The process has beer                       | completed.                                                                                                    |                    |                      |              |               |  |  |  |

PLEASE NOTE:

If you have not installed the Smart Security app yet, you can download it from our website: <u>Software</u>